## **Move Youth To A Different SYEP Group**

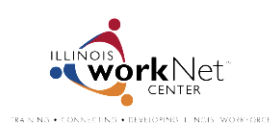

## When To Move Youth To A Different Organization Group

As you review youth applications, you may find instances where your organization is not the right match for the applicant. In those instances the youth can be moved to the **General Group**, so that that other organizations can "pick them up" for their program.

| Reasons to move an applicant to the                             | <b>NOT</b> reasons to move an applicant to the               |  |  |
|-----------------------------------------------------------------|--------------------------------------------------------------|--|--|
| General Group                                                   | General Group                                                |  |  |
| <ul> <li>The youth accidentally selected the wrong</li> </ul>   | • The youth is not eligible for the program.                 |  |  |
| organization.                                                   | • The youth declined the offer to participate in the         |  |  |
| Your organization already has reached its enrollment            | program.                                                     |  |  |
| goal.                                                           |                                                              |  |  |
|                                                                 | It <b>IS NOT</b> necessary to move them to the general group |  |  |
| The General Group <b>IS</b> intended for those who are eligible | since you can use your dashboard to easily access a          |  |  |
| for and interested in participating in the program.             | filtered list of enrolled youth.                             |  |  |

## How To Move Youth To The General Group

Go to <u>www.illinoisworknet.com/syep2014guide</u> and sign into your SYEP Partner Tools. From your dashboard, select the number link for the **submitted applications** since these applications still need to be reviewed.

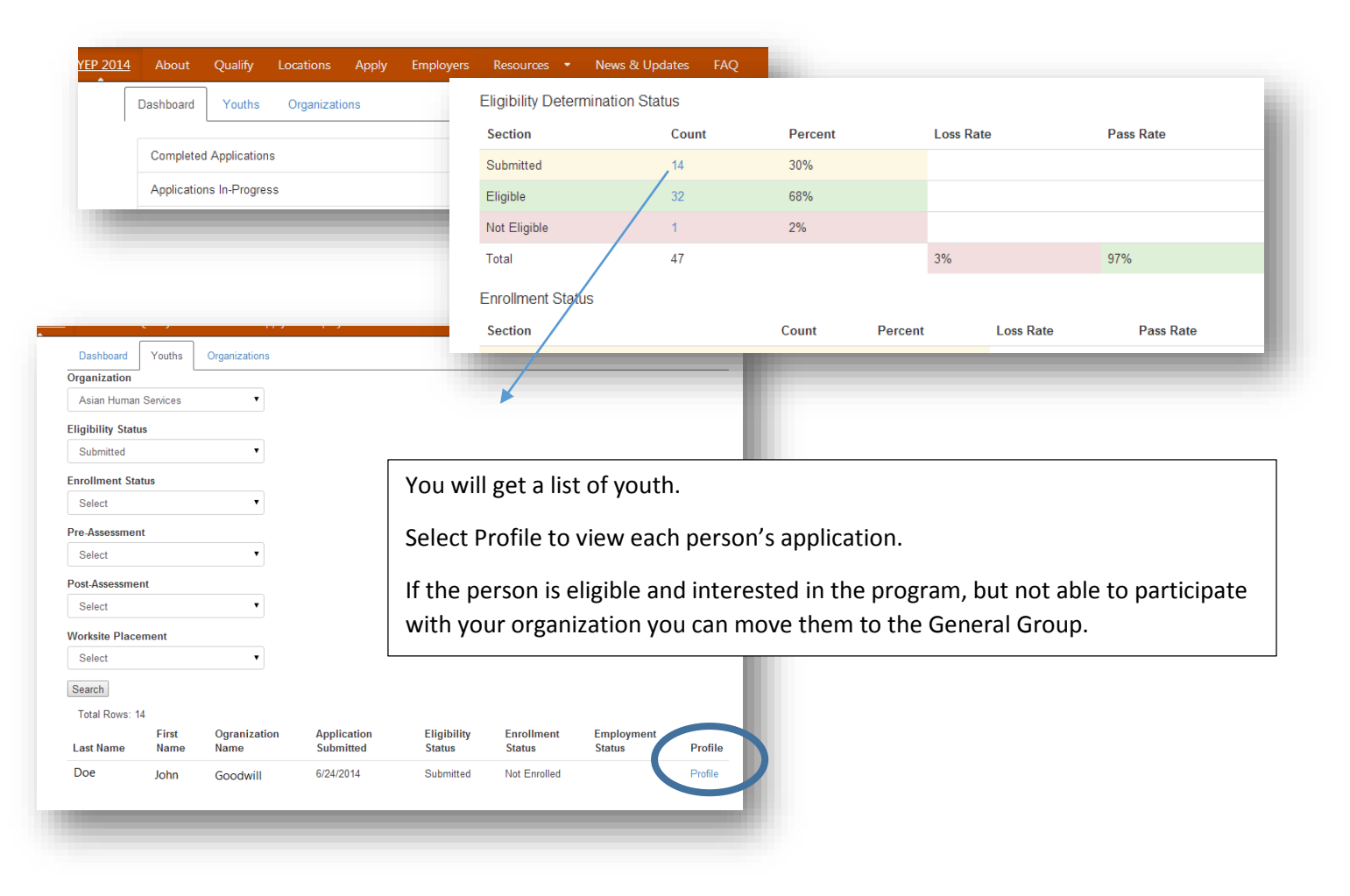

Select the Change Organization Button.

| Youth Profile                           |                                         |  |
|-----------------------------------------|-----------------------------------------|--|
| Name: John Doe                          | Organization                            |  |
| DOB: 7/2/1996                           | Goodwill                                |  |
| App Submitted: 6/24/2014                | 123 Street<br>Anytown, IL 62707         |  |
| Pre-Assessment Taken: 60% on 6/24/2014  | Change Organization Change Organization |  |
| Post-Assessment Taken: 76% on 6/24/2014 | General Pool                            |  |
| Help Youth Recover Password             |                                         |  |

Select General Pool and update organization button.

## How To Pull Youth From The General Group

- You can recruit youth from the General Group.
- If you have a youth that needs to be moved because they selected the wrong organization in their application. They have two options:
  - 1. Have the youth contact the organization they selected in their application and let the provider know they selected the wrong organization.
  - 2. Contact <a href="mailto:syep2014@illinoisworknet.com">syep2014@illinoisworknet.com</a> to have the youth moved to the appropriate organization.

Go to your dashboard and select the link to the General Group.

| Eli                          | Comple                   | ted Applicatio | ns                                         |                                                                                                    | 248                 | 0      | General Group             | 6                                        |  |
|------------------------------|--------------------------|----------------|--------------------------------------------|----------------------------------------------------------------------------------------------------|---------------------|--------|---------------------------|------------------------------------------|--|
|                              | Applicat                 | tions In-Progr | ess                                        |                                                                                                    | 27                  | 0      |                           |                                          |  |
| Enrollmer                    | nt Status                | 1              |                                            |                                                                                                    |                     |        |                           |                                          |  |
| Select                       |                          | ۲              |                                            |                                                                                                    | /                   | Г      |                           |                                          |  |
| Pre-Asses                    | sment                    |                |                                            |                                                                                                    |                     |        | You will get a li         | ist of youth.                            |  |
| Select                       |                          | •              |                                            |                                                                                                    |                     |        |                           |                                          |  |
| Post-Asse                    | ssment                   |                |                                            |                                                                                                    |                     |        | Select Profile to         | o view each person's application.        |  |
| Select                       |                          | •              |                                            |                                                                                                    |                     |        |                           | on will be added to this area as the     |  |
| Worksite I                   | Placement                |                |                                            |                                                                                                    |                     |        | An export butt            | on will be added to this area as the     |  |
| Select                       |                          | ۲              |                                            |                                                                                                    |                     |        | system is built           | out. The export will include the youth's |  |
| Search                       |                          |                |                                            |                                                                                                    |                     |        | city so that you          | ı can find youth near you.               |  |
| Total Ro                     | ws: 6                    | Oneninetien    | A                                          | Elizability.                                                                                                    | E                   | L      |                           |                                          |  |
| Name                         | Name                     | Name           | Submitted                                  | Status                                                                                                    | Status              | Status | Profile                   |                                          |  |
| Doe                          | Jane                     | General Group  | 6/24/2014                                  | Submitted                                                                                                    | Not Enrolled        |        | Profile                   |                                          |  |
|                              |                          |                |                                            |                                                                                                    |                     |        | -                         |                                          |  |
|                              |                          |                |                                            |                                                                                                    |                     |        |                           |                                          |  |
| Dashboard                    | Youths Organ             | nizations      |                                            |                                                                                                    |                     |        |                           |                                          |  |
| outh Pr                      | ofile                    |                |                                            |                                                                                                    |                     |        |                           |                                          |  |
| Name: Jane [                 | Doe                      |                | Organization                               |                                                                                                    |                     |        |                           |                                          |  |
| DOB: 3/28/199                | 6                        |                | General Group                              | Ormanization button to one                                                                                                    | ion the youth to an |        | Select Cha                | inge Organization                        |  |
|                              | App Submitted: 6/24/2014 |                | organization. Yout<br>eligibilty and enrol | Click the Change Uganization button to assign the youth to an<br>organization. Youth has to be assigned to an organization before<br>eligibility and enrollment can be updated.<br>Change Organization |                     |        |                           |                                          |  |
| App Submitte                 | Pre-Assessment Taken: No |                | Change Organiz                             |                                                                                                    |                     |        | Select Your Organization. |                                          |  |
| App Submitte<br>Pre-Assessme | nt Taken: No             |                |                                            |                                                                                                    |                     |        |                           |                                          |  |